# Comment changer mon mot de passe temporaire Windows

### À partir de l'INTERNE d'une installation du CISSS de Laval

#### Option 1 : À partir d'un poste de travail ouvert avec un compte générique

- 1. Ouvrir une page web et aller sur l'intranet : <u>http://cissslaval.intranet.reg13.rtss.qc.ca/</u>
- 2. Dans la page principale sous « Mes outils de travail », appuyer sur Citrix
- 3. Saisissez vos informations
  - a. Dans « Nom utilisateur » inscrivez votre compte Windows
  - b. Dans « Mot de passe » inscrivez votre mot de passe temporaire
  - c. Dans « Domaine » choisir CSSSL
- 4. Une fenêtre s'ouvrira pour vous aviser de changer votre mot de passe
  - a. Dans « Ancien mot de passe » votre mot de passe temporaire
  - b. Dans « Nouveau mot de passe » inscrivez votre mot de passe choisi
  - c. Dans « confirmer le mot de passe » inscrivez de nouveau votre mot de passe choisi
- 5. Appuyer sur OK
- 6. Fermer la session en appuyant sur la roue en haut à droite

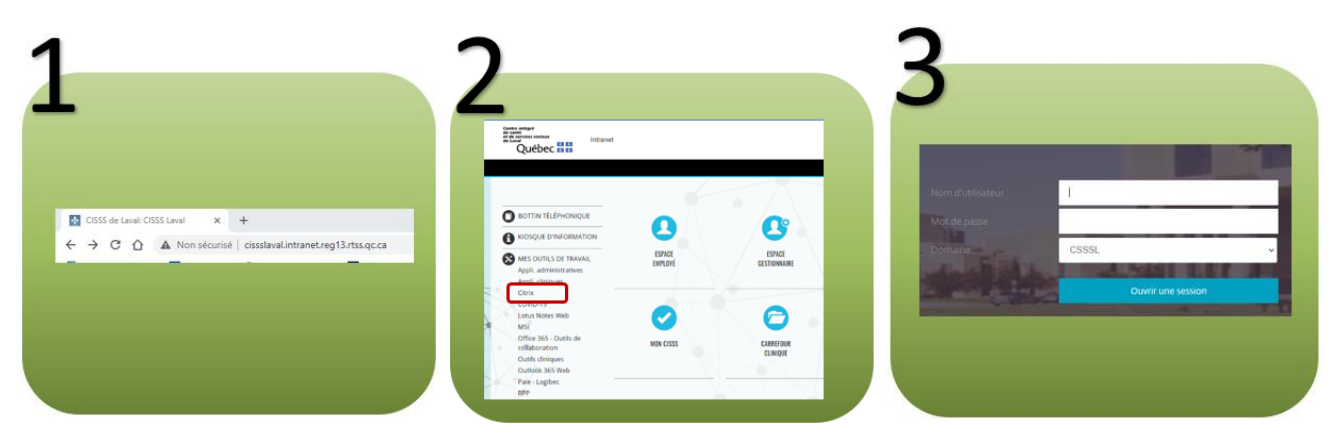

| ompte |
|-------|
|       |
|       |
|       |
|       |

## À partir de l'INTERNE d'une installation du CISSS de Laval

Option 2 : À partir d'un poste de travail en ouvrant une session Windows

- 1. Cliquer sur « Autre utilisateur » en bas à gauche de l'écran
  - a. Si c'est votre compte qui était à l'écran cette étape est facultative, vous n'avez qu'à saisir votre mot de passe à l'étape 2
- 2. Saisissez vos informations
  - a. Dans « Nom utilisateur » inscrivez votre compte Windows
  - b. Dans « Mot de passe » inscrivez votre mot de passe temporaire
- 3. Une fenêtre s'ouvrira pour vous aviser de modifier votre mot de passe
  - a. Dans « Ancien mot de passe » votre mot de passe temporaire
  - b. Dans « Nouveau mot de passe » inscrivez votre mot de passe choisi
  - c. Dans « confirmer le mot de passe » inscrivez de nouveau votre mot de passe choisi
- 4. Appuyer sur la flèche

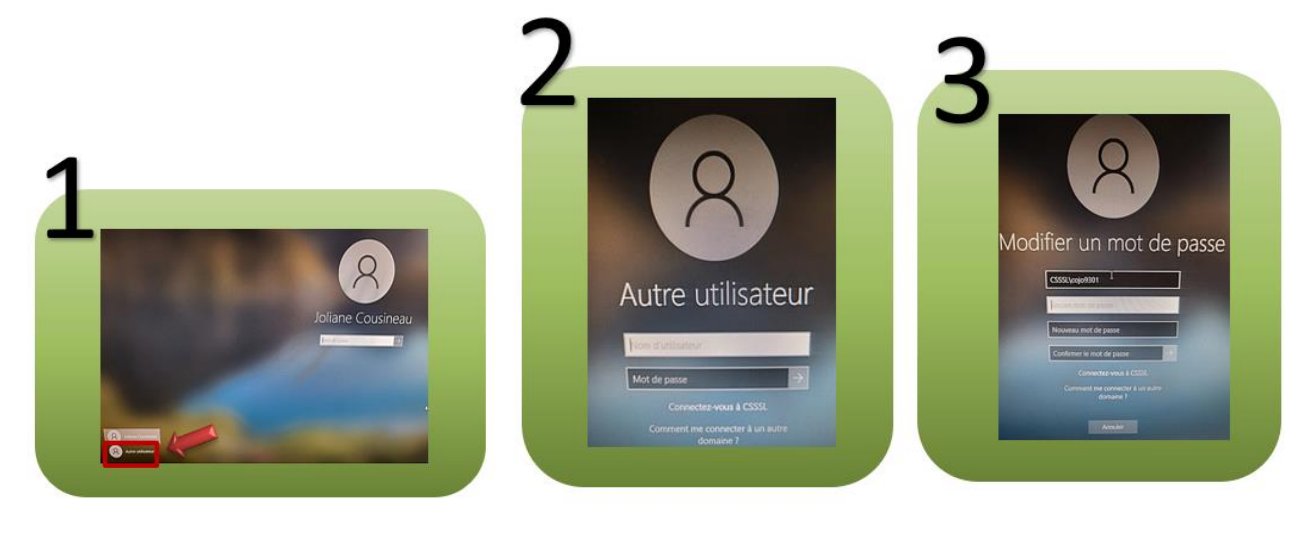

## À partir de <mark>l'EXTERNE</mark> d'une installation du CISSS de Laval

\*Si vous n'avez pas effectué une 1<sup>ere</sup> connexion à l'externe, veuillez-vous référer au « Guide de connexion » à la section 1ère utilisation à l'externe pour terminer la configuration de votre compte.

- 1. Ouvrir une page web sur un ordinateur ou un appareil mobile et inscrivez l'adresse suivante : <u>https://eespresso.lavalensante.com</u>
- 2. Saisissez vos informations
  - a. Dans « Nom utilisateur » inscrivez votre compte Windows
  - b. Dans « Mot de passe » inscrivez votre mot de passe temporaire
  - c. Appuyer sur Connexion
- 3. Une fenêtre s'ouvrira pour vous aviser de changer votre mot de passe
  - a. Dans « Nouveau mot de passe » inscrivez votre mot de passe choisi
  - b. Dans « Confirmation le mot de passe » inscrivez de nouveau votre mot de passe choisi
  - c. Appuyer sur soumettre
- 4. Entrer votre Code unique selon la procédure habituelle
  - a. Si vous n'avez pas effectué une 1ère connexion à l'externe, veuillez-vous référer au « Guide de connexion » à la section 1ère utilisation à l'externe

|                                            |                                                                                                    | test                                                                |
|--------------------------------------------|----------------------------------------------------------------------------------------------------|---------------------------------------------------------------------|
| Nouvel onglet × +                          | CISSSLaval                                                                                                    | Vous devez changer votre mot de passe<br>pour activer votre compte. |
| → C ① ① https://eespresso.lavalensante.com | Nom d'utilisateur                                                                                                    | Nouveau mot de passe                                                |
|                                            | Mot de passe                                                                                                    | Confirmation du mot de passe                                        |
|                                            | Connexion                                                                                                    | Soumettre                                                           |
|                                            |                                                                                                    |                                                                     |
|                                            |                                                                                                    |                                                                     |
|                                            |                                                                                                    |                                                                     |
|                                            | Λ                                                                                                    |                                                                     |
|                                            | 4                                                                                                    |                                                                     |
|                                            |                                                                                                    |                                                                     |
|                                            | C LOGIBECCONNEX                                                                                                    |                                                                     |
|                                            | C LOGIBEC CONNEX<br>CISSSLaval                                                                                                    |                                                                     |
|                                            | C LOGIBEC CONNEX<br>CISSSLaval<br>Cg09301<br>Redenance Fauthentification                                                                                                |                                                                     |
|                                            | C LOGIBECCONNEX<br>CISSSLaval<br>cojo301<br>Redenarer Ruthentification<br>Entrez le code de sécurité affiché dans votre<br>application mobile.                          |                                                                     |
|                                            | C LOGIBECCONNEX<br>CISSSLaval<br>Cojo301<br>Refenerer fautheritication<br>Entrez le code de sécurité affiché dans votre<br>application mobile.                          |                                                                     |
|                                            | C COGIBECCONNEX<br>CISSSLaval<br>CISSSLaval<br>Redenarrer Radmentification<br>Entrize: Le code de seicurité attiché dans votre<br>application mobile:<br>I<br>Connexion |                                                                     |